3DFAMILY 智泰集團

# 龍華科技大學 VisLab物件偵測教學

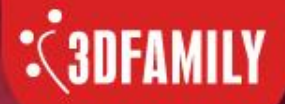

模型訓練前的準備工作

智慧光芒 泰斗科技

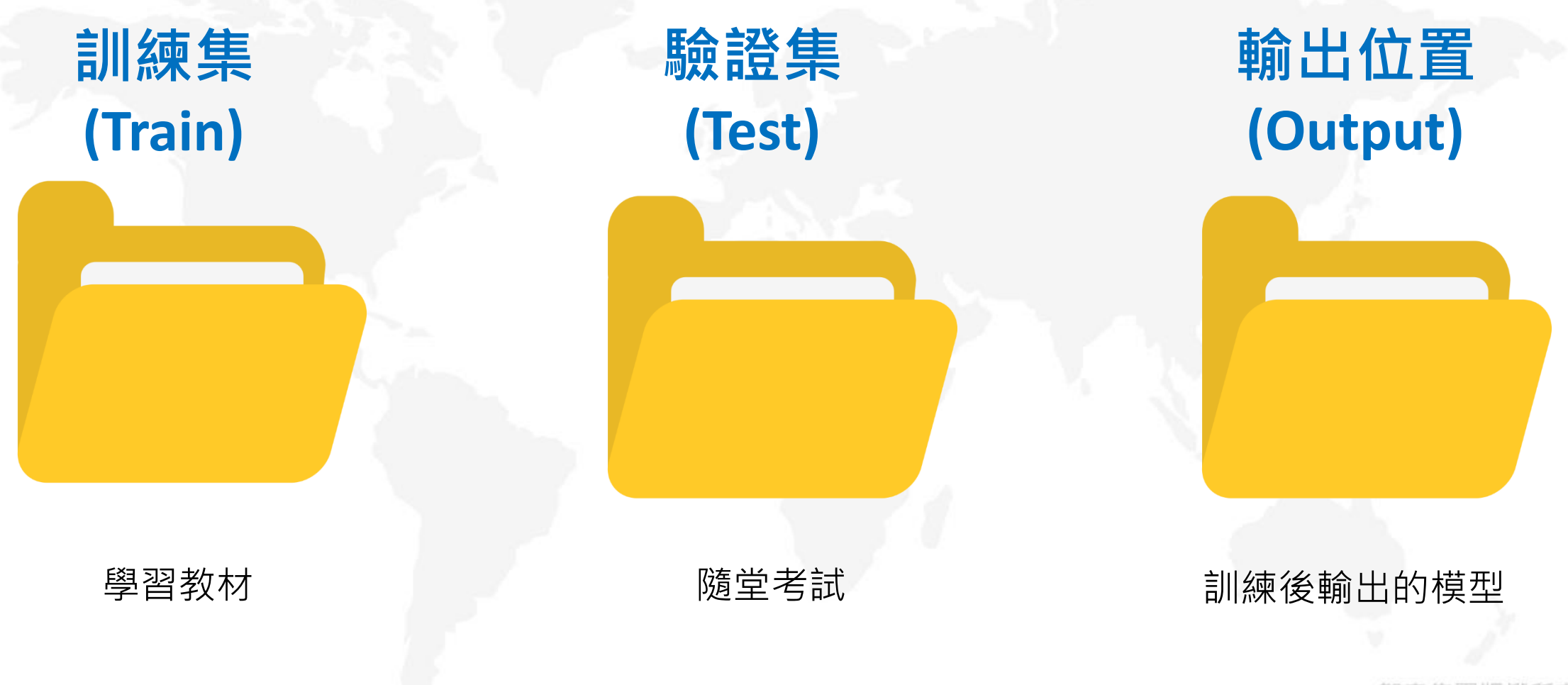

智泰集團版權所有©2020

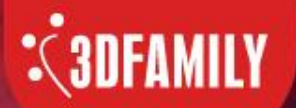

# 物件偵測標記操作

智慧光芒 泰斗科技

步驟一:先建立train、test與output資料夾。 步驟二:將照片分別放置train與test資料夾中。 步驟三:開啟VisLab,選取物件偵測→標記工具。

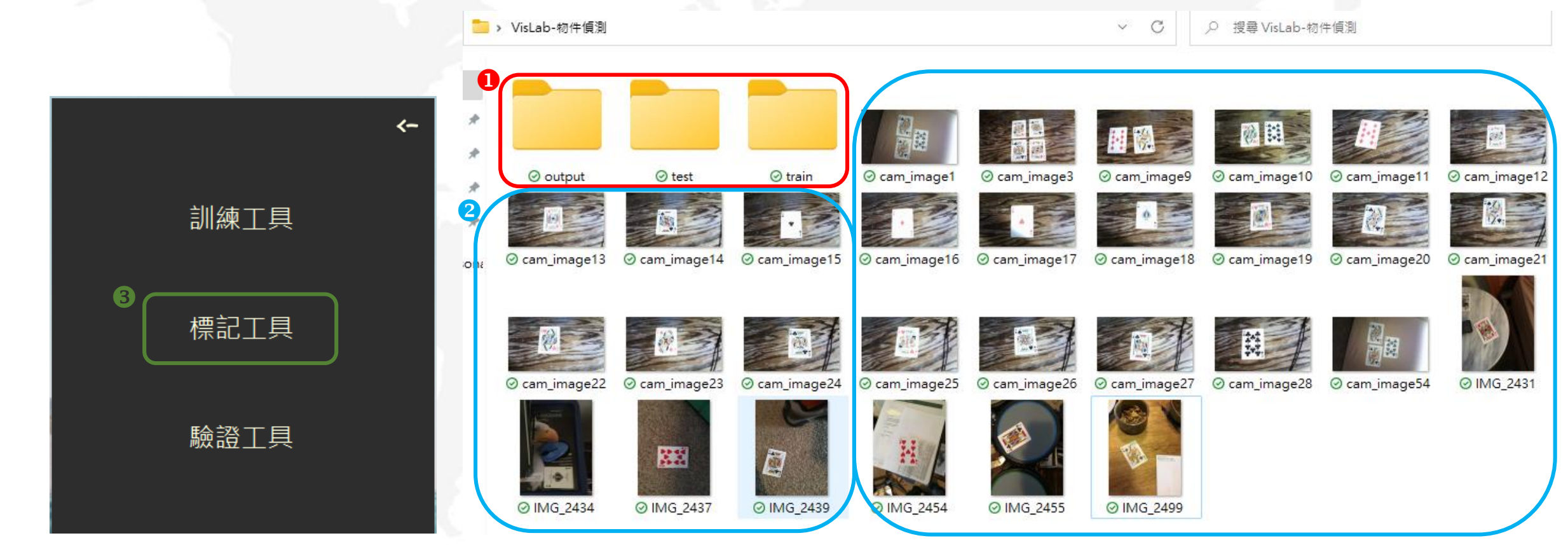

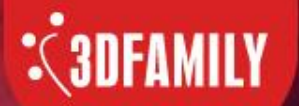

# 物件偵測標記操作

智慧光芒 泰斗科技

步驟四:點選工具列下方第一個「開新設定檔」,選取欲標記的資料夾(train/test)。 步驟五:分類標籤新增名稱(nine至ace)並進行標記。

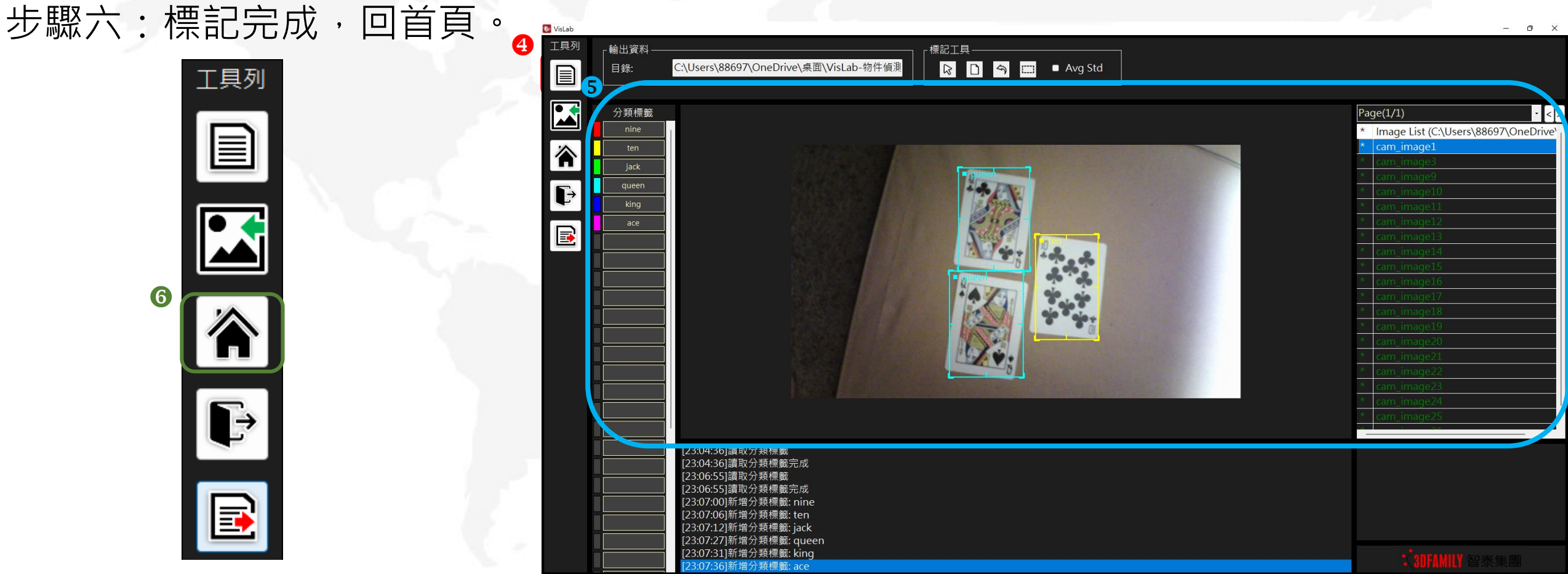

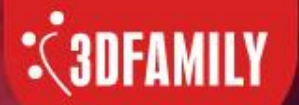

# 物件偵測訓練操作

智慧光芒 泰斗科技

- 步驟一:進入物件偵測的訓練工具後,從資料中依序將train、test與output資料夾。
- 步驟二:點選開始訓練,開始製作AI模型檔。
- 步驟三:訓練完成取得AI模型檔,回首頁。

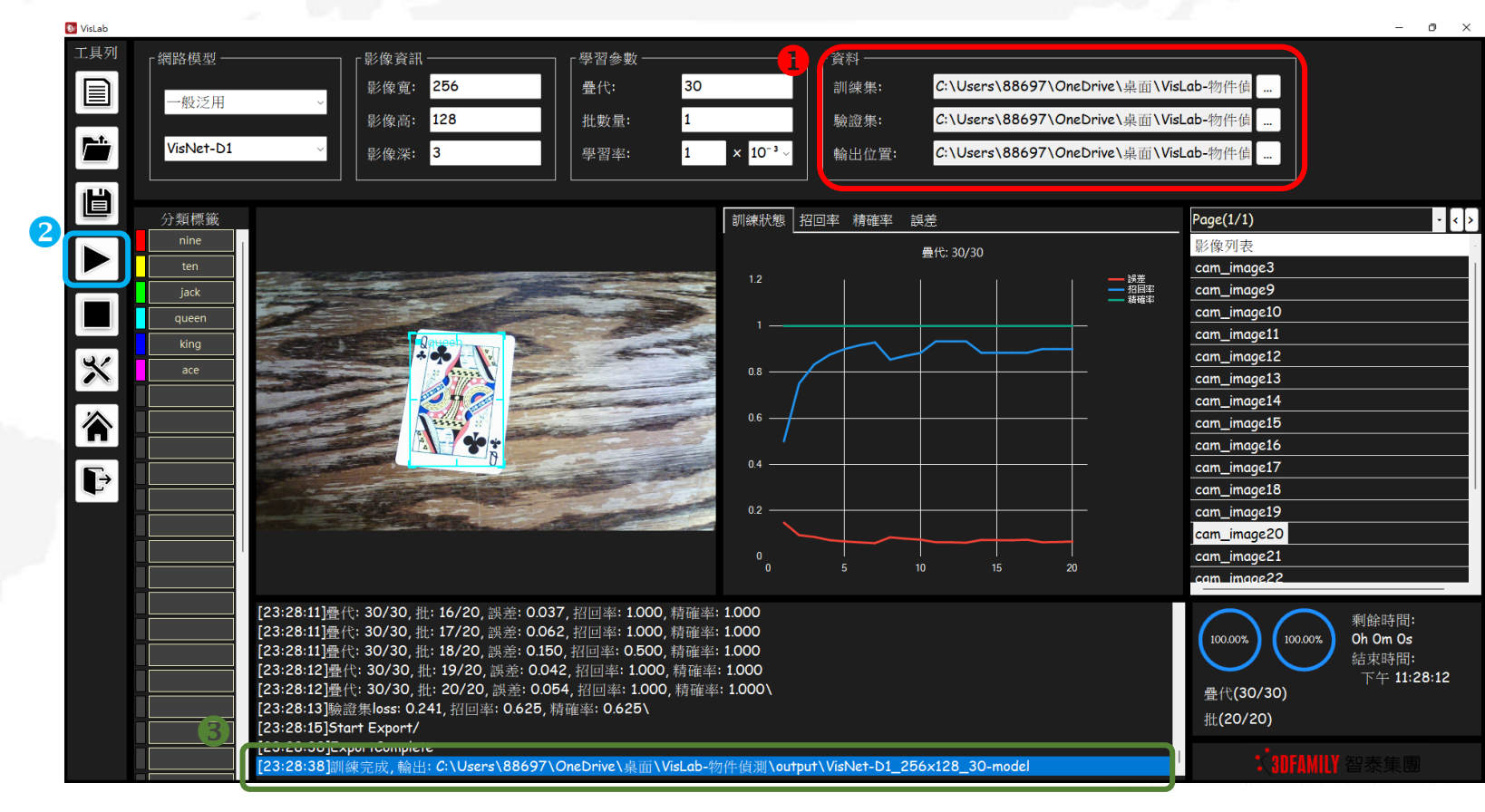

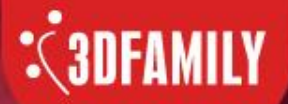

### 物件偵測訓練操作

#### 招回率(Recall): 又稱查全率,在資訊檢索系統中,系統找出相關資料 的筆數與文件庫中應有的相關資料總筆數的比值。

- 精確率(Precision):又稱查準率,在資訊檢索系統中,系統找出相關資料的筆數與系統找出資料總筆數的比值。
- F度量(F-measure): 是一種同時兼顧查準率(precision)與查全率(recall) 的度量方式,其公式為2XPXR/(P+R)。

舉例:狗共有50張圖片,而在系統回傳的100張圖片,只有20張是狗的圖片。 招回率:20/50=0.4;精確率:20/100=0.2;F度量:2X0.4X0.2/(0.4+02)=0.27

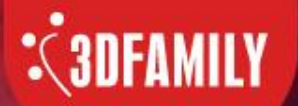

## 物件偵測驗證操作

智慧光芒 泰斗科技

步驟一:進入物件偵測的驗證工具後,從資料中依序導入test資料夾與AI模型檔(放置於output資料夾中)。

- 步驟二:點選開始分析。
- 步驟三:分析完成,看成績。

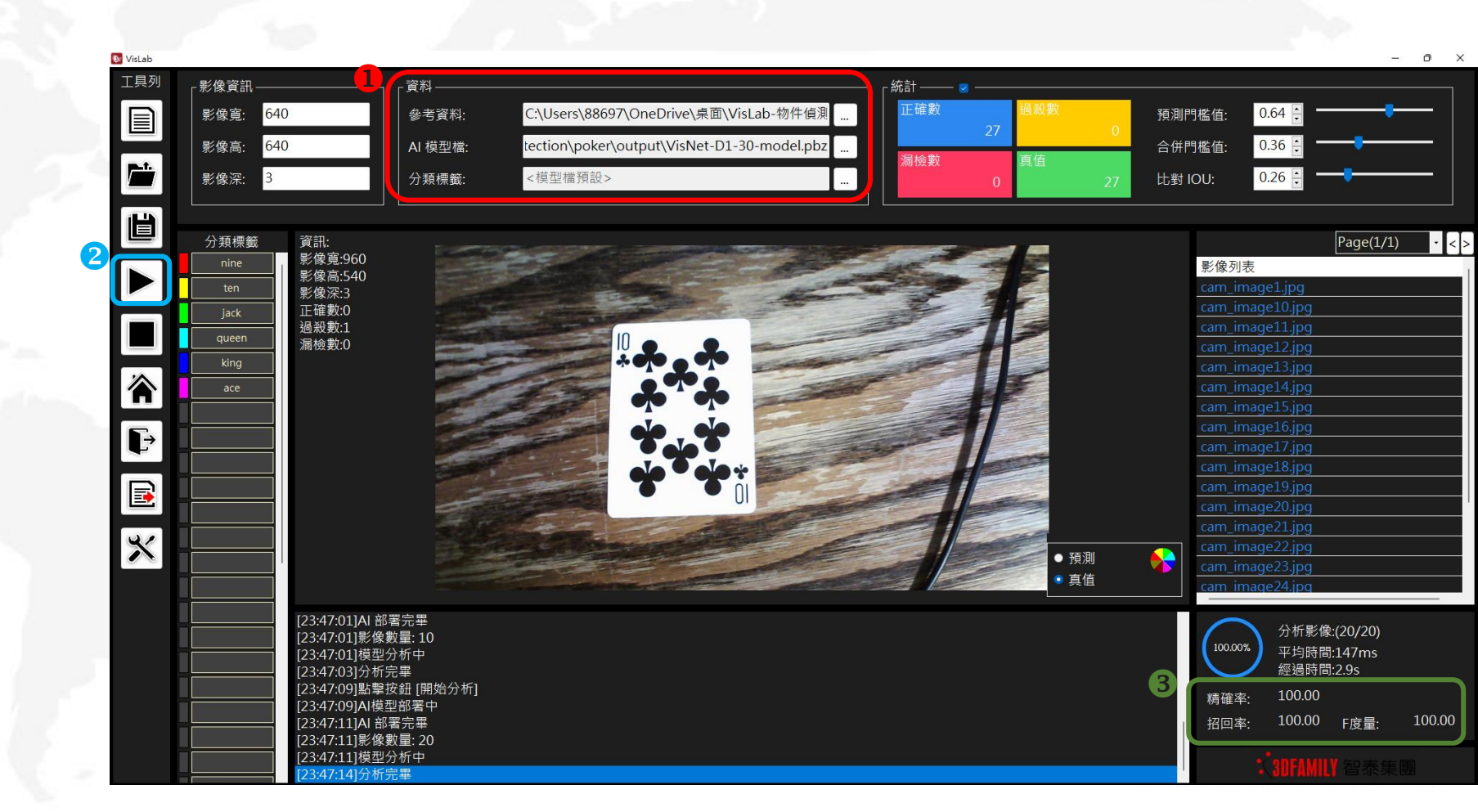

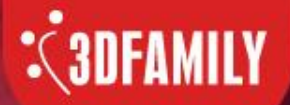

# 物件偵測驗證操作

真值 表示資料集已標記的標記框數量

#### 正確數

表示模型預測的標記框為正確標記框的數量

### 過殺數

表示圖片中未出現標記框的地方被模型產生預測標記框的數量

### 漏檢數

表示已有標記框的地方未被模型產生預測標記框的數量

#### 預測門檻值

表示AI模型預測信心程度大於門檻值才會輸出標記框

#### 合併門檻值

表示當兩個預測標記框有多少比例重合時,視為同一標記框

### 比對IOU

則是將預測標記框與真值標記框重合多少比例時, 視為該預測標記為有效標記

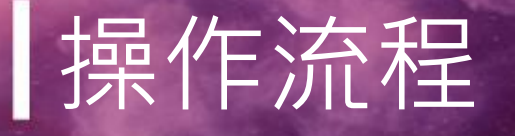

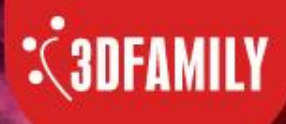

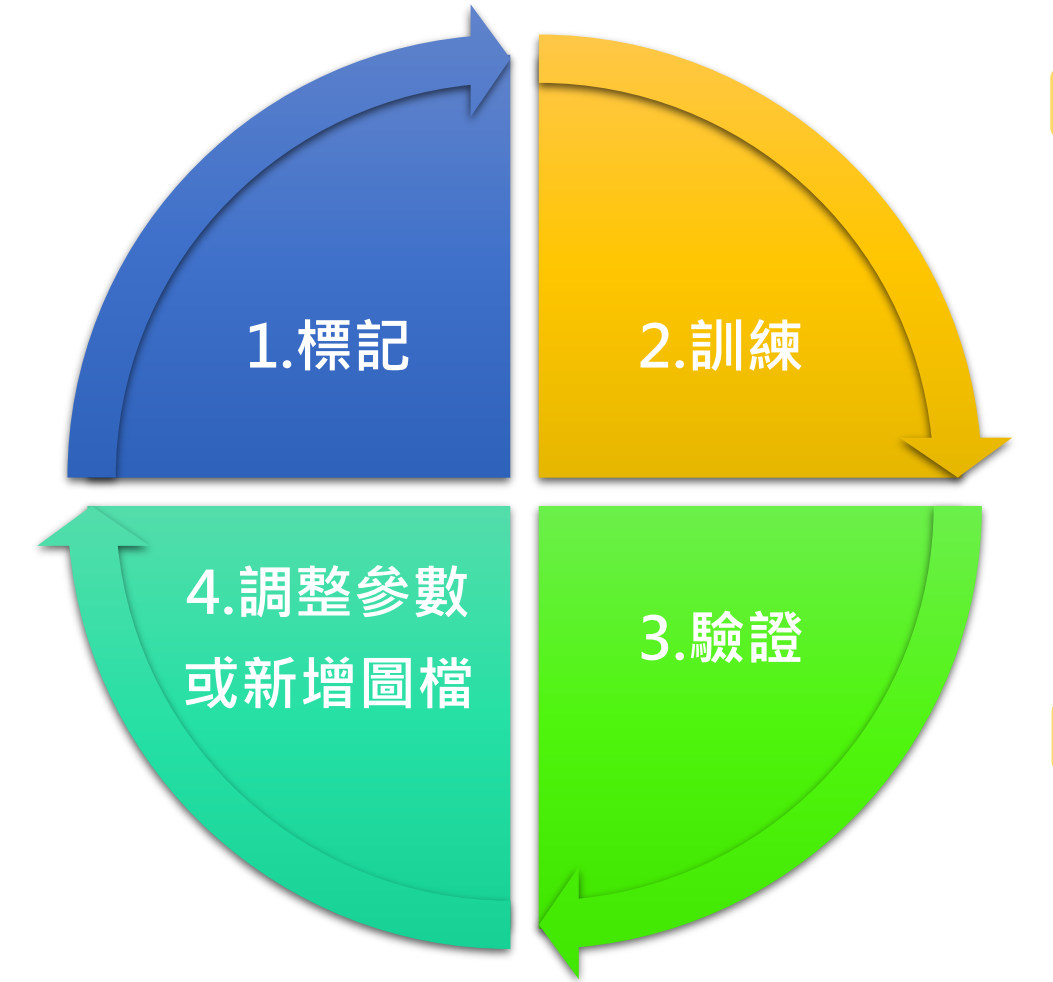

| Step1 | 新增訓練集→點選標記功能→詳細操作請詳教學影片。                               |
|-------|--------------------------------------------------------|
| 影片名稱  | : VisLab教學影片1 - CFL 分類器標記工具教學Classification Lable Tool |
| Step2 | 開啟VisLab→點選訓練功能→詳細操作請詳教學影片。                            |

影片名稱:VisLab 教學影片2 - CFT 分類器 訓練工具教學Classification Trainer

**Step3** 訓練完成後→點選驗證功能→詳細操作請詳教學影片。 影片名稱: VisLab教學影片3 - CFV 分類器 驗證工具教學Classification Verify

Step4 驗證成績不理想,可調整參數、模型或新增訓練集圖檔。

教學影片連結:

http://www.3dfamily.com/web/product/product\_in.jsp?pd\_no=PD1611906028527&lang=tw

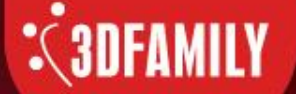

### THE GLOBAL LEADING BRAND IN AI APPLICATION FIELD

公司地址:23674新北市土城區忠承路123號2樓

- 電話:+886-2-2267-2688
- 傳 真:+886-2-2267-6369
- 郵 箱:3dfamily@3dfamily.com
- 網 址:http://www.3dfamily.com/

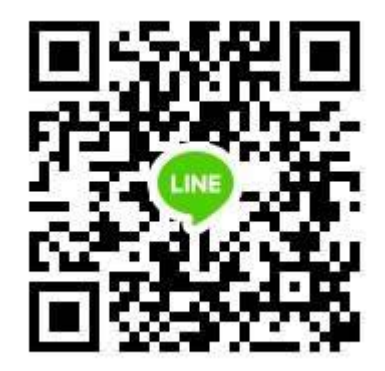